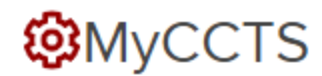

### **INSTRUCTIONS FOR INVESTIGATORS**

### LOG IN:

- 1. Go to https://myccts.osu.edu/.
- 2. Login with your OSU name.##.
- 3. To request a service, you are asked to first enter information about the project.

# **Create Project**

- 4. Complete required information on Create Project page and click Save.
- 5. On the next window, choose CCTS Vouchers under Request a New Service.

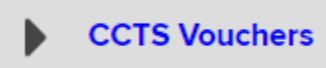

6. Choose "CCTS Core Voucher Award" from the drop down list, add any notes and click Create Service request.

| Pr<br>te | roject *<br>esting (5326) | _ |
|----------|---------------------------|---|
|          | Services requested        |   |
|          | Service                   |   |
|          | CCTS Core Voucher Award   |   |
|          | - Select a service - 🔹 🔻  |   |
| _        | - Select a service -      | _ |
| 1        | CCTS Core Voucher Award   |   |
|          | Voucher request           |   |

#### Create Service request

7. When all services have been added to the "cart", click Submit request(s)

## Submit request(s)

- 8. You will be taken to your Dashboard where all of your service requests for all of your projects are listed.
- 9. To request services on the same project but from a different service provider such as Recruitment, click Request a new service.

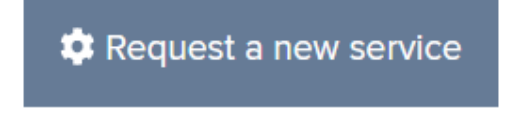

You will receive an intake form from CCTS Voucher Staff. If you do not, contact cctsvoucher@osumc.edu